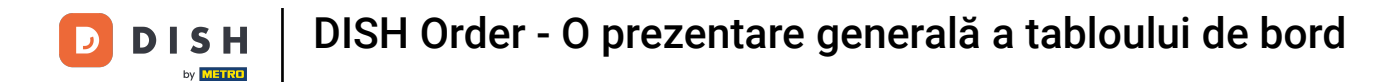

i

Bun venit la tabloul de bord DISH Order. Aici puteți vedea informații referitoare la comenzile dvs. Prezentat în diferite widget-uri.

| 🖻 Dashboard  | d                                                                 | = 0                                    |
|--------------|-------------------------------------------------------------------|----------------------------------------|
| DASHBOARD    |                                                                   |                                        |
| E RESTAURANT |                                                                   |                                        |
|              | Total Orders           51         Total Sales           €2,516.98 | Total Delivery Orders<br>€7,831.50     |
| ш SALES      |                                                                   |                                        |
| MARKETING    |                                                                   | Lad                                    |
|              | <                                                                 | €2,015.98                              |
| 🖌 TOOLS      |                                                                   |                                        |
|              | Reports Chart                                                     |                                        |
|              |                                                                   | 🇰 May 17, 2022 - June 15, 2022 💌       |
|              | Orders                                                            |                                        |
|              |                                                                   |                                        |
|              |                                                                   |                                        |
|              |                                                                   |                                        |
|              | 6                                                                 |                                        |
|              |                                                                   |                                        |
|              |                                                                   |                                        |
| 3            | May 17 May 19 May 21 May 23 May 25 May 27 May 29 May 31 Jun 2     | Jun 4 Jun 6 Jun 8 Jun 10 Jun 12 Jun 14 |
| Get Started  |                                                                   | <b>?</b>                               |
|              |                                                                   |                                        |

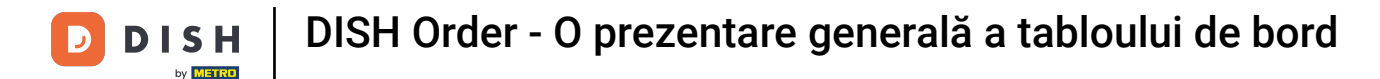

i

Pe tabloul de bord sunt reprezentate widget-uri care îți oferă informații importante despre activitățile de comandă ale restaurantului tău.

| Dashboard        | = <u>0</u>                                                                                                    |
|------------------|----------------------------------------------------------------------------------------------------|
| 🚯 DASHBOARD      |                                                                                                    |
| 🖀 RESTAURANT 🛛 < |                                                                                                    |
| TI KITCHEN <     | Total Orders         Total Sales         Total Delivery Orders           51         €2,516.98         €7,831.50                                    |
| 년 SALES <        |                                                                                                    |
| ₩ MARKETING <    |                                                                                                    |
| LOCALISATION <   | Total Orders Completed         Total Pick-up Orders                                                                                                |
| 🖌 tools 🛛 <      |                                                                                                    |
|                  | Reports Chart 🗰 May 17, 2022 - June 15, 2022 💌                                                                                                    |
|                  | 12 Orders                                                                                                    |
| C for Starta     | 12<br>10<br>8<br>6<br>4<br>2<br>0<br>0<br>4<br>2<br>0<br>0<br>0<br>4<br>17<br>18<br>19<br>10<br>10<br>10<br>10<br>10<br>10<br>10<br>10<br>10<br>10 |
| Gerstarted       | 8                                                                                                    |

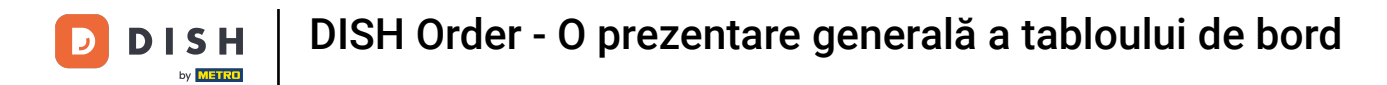

# Faceți clic pe pictograma roată dințată pentru a vă edita widget-urile.

| 🚊 Dashboard         |                                                                                                    |
|---------------------|----------------------------------------------------------------------------------------------------|
| DASHBOARD           |                                                                                                    |
| 🖀 RESTAURANT 🛛 <    |                                                                                                    |
| M KITCHEN <         | Total Orders         Total Sales         Total Delivery Orders           51         €2,516.98         €7,831.50 |
| 베 SALES <           |                                                                                                    |
| 🗠 MARKETING <       |                                                                                                    |
| ⊕ LOCALISATION <    | Total Orders Completed         Total Plck-up Orders            5         €2,782.79         €2,015.98            |
| 🖌 TOOLS <           |                                                                                                    |
| Version : eb0b84a8a | Reports Chart                                                                                                   |
|                     | 🗰 May 17, 2022 - June 15, 2022 🔻                                                                                |
|                     | 12 Orders                                                                                                    |
|                     | 10                                                                                                    |
|                     | 8                                                                                                    |
|                     |                                                                                                    |
|                     |                                                                                                    |
|                     |                                                                                                    |
| 3                   | May 17 May 19 May 21 May 23 May 25 May 27 May 29 May 31 Jun 2 Jun 4 Jun 6 Jun 8 Jun 10 Jun 12 Jun 14            |
| Ger Started         |                                                                                                    |

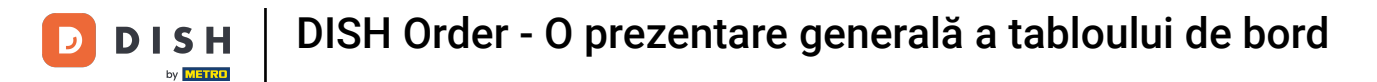

# Va apărea o fereastră. Aici vă puteți edita widget-urile.

| Dashboard   |                                  | Edit Widget ×                                | = 0                                    |
|-------------|----------------------------------|----------------------------------------------|----------------------------------------|
| a DASHBOARD |                                  | Widget Grid Width                            |                                        |
|             | E                                | The widget width, a number between 3 and 12. |                                        |
|             | Total Orders<br>51               | Context<br>Total Orders                      | Total Delivery Orders<br>€7,831.50     |
|             |                                  |                                              |                                        |
|             |                                  | Kange<br>Last 30 Days                        | [ht]                                   |
|             | Total Orders Completed<br>5      | Tost Pol-on Onters<br>€2,782.79              | €2,015.98                              |
|             |                                  | Save Close                                   |                                        |
|             | Reports Chart                    |                                              |                                        |
|             |                                  |                                              | iiiiiiiiiiiiiiiiiiiiiiiiiiiiiiiiiiiii  |
|             | 12                               | Orders                                       |                                        |
|             | 10                               |                                              |                                        |
|             | 8                                |                                              |                                        |
|             | 6                                |                                              |                                        |
|             | 4                                |                                              |                                        |
|             | 2                                |                                              |                                        |
| 3           | 0<br>May 17 May 19 May 21 May 23 | May 25 May 27 May 29 May 31 Jun 2            | Jun 4 Jun 6 Jun 8 Jun 10 Jun 12 Jun 14 |
| Get Started |                                  |                                              | ?                                      |

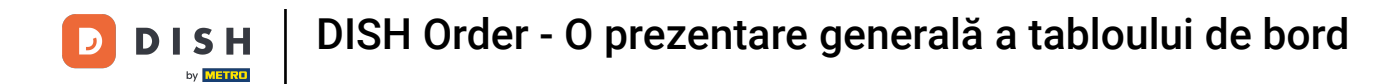

# • Faceți clic pe filă pentru a seta dimensiunea unui anumit widget.

| Dashboard   |                             | Edit Widget ×                                | = (                                  | 3     |
|-------------|-----------------------------|----------------------------------------------|--------------------------------------|-------|
| ₽ DASHBOARD |                             | Widget Grid Width                            |                                      |       |
|             | E                           | The widget width, a number between 3 and 12. |                                      |       |
|             | Total Orders 51             | Context<br>Total Orders                      | Total Delivery Orders<br>€7,831.50   |       |
|             |                             |                                              |                                      |       |
|             |                             | Last 30 Days                                 | <u>Lui</u>                           |       |
|             | Total Orders Completed 5    | Total Pick-up Orders<br>€2.782.79            | €2,015.98                            |       |
|             |                             | Save Close                                   |                                      |       |
|             | Reports Chart               |                                              | -                                    |       |
|             |                             | Orriers                                      | 🗰 May 17, 2022 - June 15, 2023       | 2 👻   |
|             | 12                          |                                              |                                      |       |
|             | 10                          |                                              |                                      |       |
|             | 8                           |                                              |                                      |       |
|             |                             |                                              |                                      |       |
|             |                             |                                              |                                      |       |
|             |                             |                                              |                                      |       |
| 3           | May 17 May 19 May 21 May 23 | May 25 May 27 May 29 May 31 Jun 2            | 2 Jun 4 Jun 6 Jun 8 Jun 10 Jun 12 Ju | un 14 |
| Get Started |                             |                                              |                                      |       |

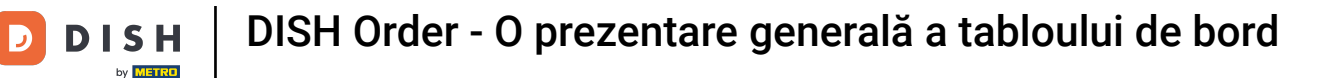

# Selectați dimensiunea widget-ului.

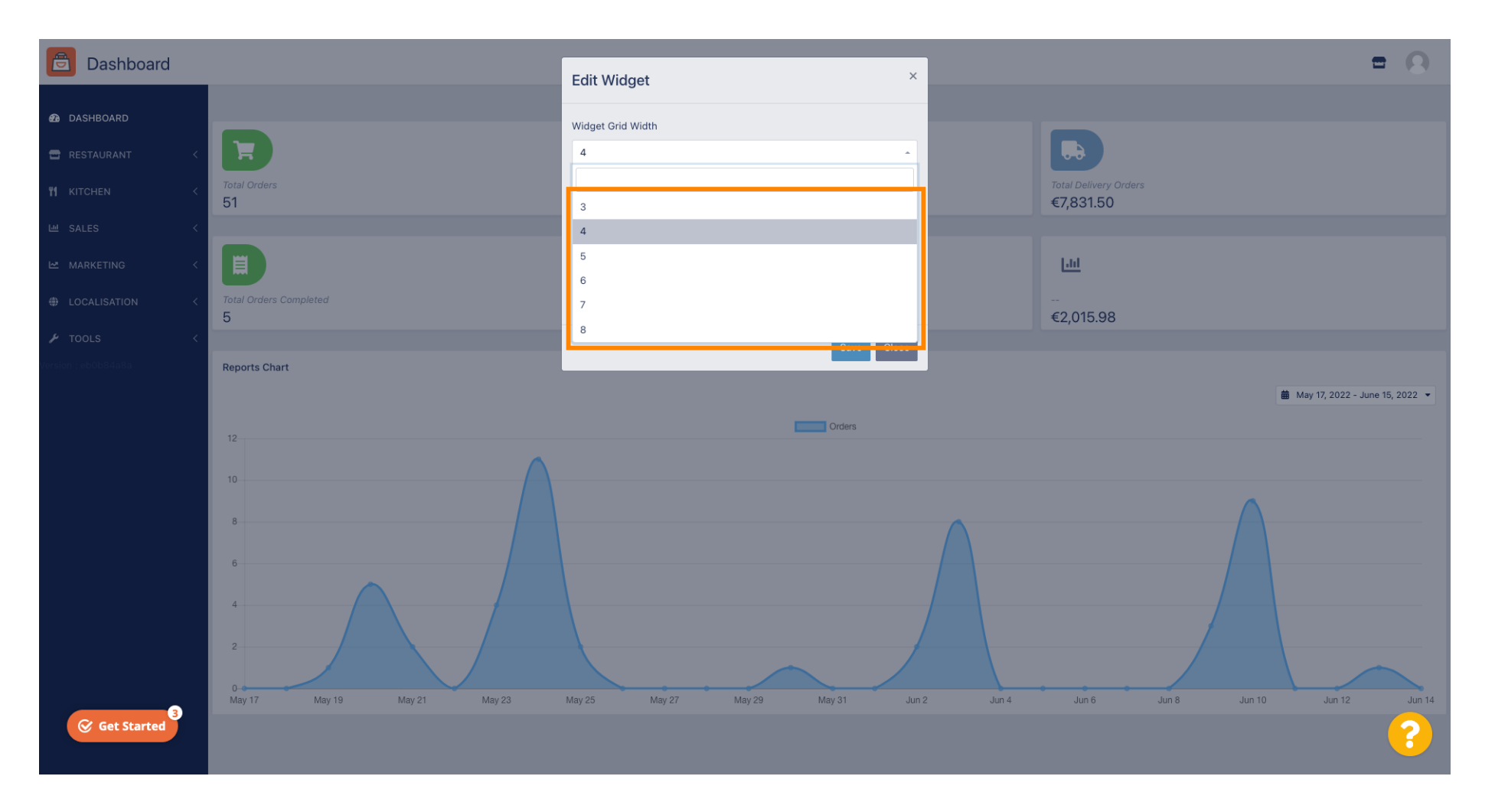

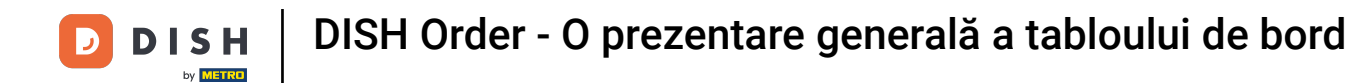

Faceți clic pe filă pentru a selecta contextul widget-ului. Informații care vor fi prezentate în widget-ul de pe tablou de bord.

| Dashboard                                                                                                    | Edit Widget ×                                                                                   |                                   | • • |
|----------------------------------------------------------------------------------------------------|-------------------------------------------------------------------------------------------------|-----------------------------------|-----|
| DASHBOARD      RESTAURANT     C     Total Orders     51                                                                                                    | Widget Grid Width 5   The widget width, a number between 3 and 12. Context Context Cotal Orders |                                   |     |
| MARKETING     Coalisation     Coalisation     Coalisatio     Coalisatio     Coalisatio     Coalisatio     Coalisatio | Range<br>Last 30 Days                                                                           | Total Pick-up Orders<br>€2,782.79 |     |
| <b>▶ TOOLS ▶ TOOLS ▶ TOOLS ▶ TOOLS ▶ TOOLS ▶ TOOLS ▶ TOOLS ▶ TOOLS ▶ TOOLS ▶ TOOLS ▶ TOOLS ▶ TOOLS ▶ TOOLS ▶ TOOLS ▶ TOOLS ▶ TOOLS ▶ TOOLS ▶ TOOLS ▶ TOOLS ▶ TOOLS ▶ TOOLS ▶ TOOLS ▶ TOOLS ▶ TOOLS ▶ TOOLS ▶ TOOLS ▶ TOOLS ▶ TOOLS ▶ TOOLS ▶ TOOLS ▶ TOOLS ▶ TOOLS ▶ TOOLS ▶ TOOLS ▶ TOOLS ▶ TOOLS ▶ TOOLS ▶ Iools ▶ TOOLS ▶ Iools ▶ Iools ▶ Iools ▶ Iools ▶ Iools ▶ Iools ▶ Iools ▶ Iools ▶ Iools ▶ Iools ▶ Iools ▶ Iools ▶ Iools ▶ Iools ▶ Iools ▶ Iools ▶ Iools ▶ Iools ▶ Iools ▶ Iools ▶ Iools ▶ Iools ▶ Iools ▶ Iools ▶ Iools</b>                                                                                                    | Close                                                                                           |                                   |     |
| Reports Chart                                                                                                    | Orders                                                                                          |                                   |     |
| Get Started                                                                                                    |                                                                                                 |                                   | ?   |

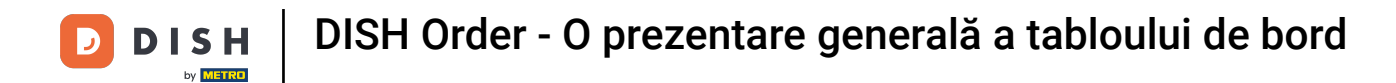

# 1 Alegeți dintre 6 tipuri de informații pentru widget.

| Dashboard                                                                           |                                                                      | Edit Widget ×                                                                                                    |                                 | = 0                            |
|-------------------------------------------------------------------------------------|----------------------------------------------------------------------|----------------------------------------------------------------------------------------------------|---------------------------------|--------------------------------|
| DASHBOARD   RESTAURANT   KITCHEN   SALES   MARKETING   LOCALISATION   TOOLS   POOLS | Total Delivery Orders<br>€7,831.50<br>E1.<br>E1.<br>E1.<br>E2,015.98 | Widget Grid Width 5 - The widget width, a number between 3 and 12. Context Total Orders Total Orders Total Orders Total Delivery Orders Total Delivery Orders Total Orders Completed Total Lost Sales | Total Pick-up Orde<br>€2,782.79 |                                |
| Get Started                                                                         | Reports Chart                                                        | Crders                                                                                                    |                                 | May 17, 2022 - June 15, 2022 • |

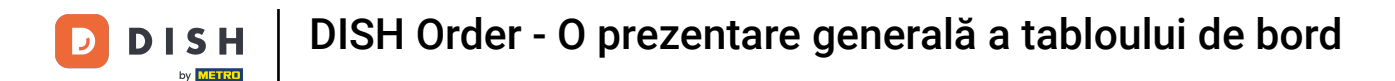

# De asemenea, puteți alege perioada de timp pentru informații. Pur și simplu faceți clic pe fila Interval.

| A DASHBOARD   I BETAURANT   I BETAURANT   I ALES   I ALES   I MAKTING   I DOLS   I DOLS                                                                                                    | Dashboard                                                                                 |                                                          | Edit Widget ×                                                                                                    |                                  | = 0                               |
|----------------------------------------------------------------------------------------------------|-------------------------------------------------------------------------------------------|----------------------------------------------------------|----------------------------------------------------------------------------------------------------|----------------------------------|-----------------------------------|
| ► TOLS   Save Close     Image: Close     Image: Close | DASHBOARD     RESTAURANT     KITCHEN     SALES     MARKETING     C     LOCALISATION     C | Total Orders<br>51<br>Total Delivery Orders<br>€7,831.50 | Widget Grid Width 5 The widget width, a number between 3 and 12. Context Total Delivery Orders Range Last 30 Days | Total Pick-up Order<br>€2,782.79 |                                   |
| €2,015.98  Reports Chart  12  12  12  12  12  12  12  12  12  1                                                                                                    |                                                                                           | c Lui                                                    | Save Close                                                                                                    |                                  |                                   |
| May 17, 2022 - June 1                                                                                                    |                                                                                           | €2,015.98                                                |                                                                                                    |                                  |                                   |
|                                                                                                    |                                                                                           |                                                          | Orders                                                                                                    |                                  | 🏙 May 17, 2022 - June 15, 2022 ເ► |
| © Get Started                                                                                                    |                                                                                           | 10<br>8<br>6                                             |                                                                                                    |                                  |                                   |

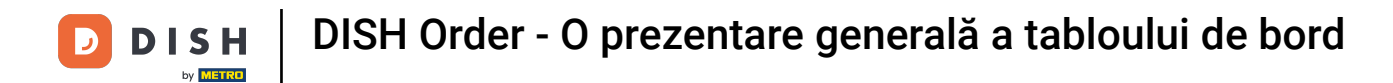

# • Alegeți intervalul (perioada de timp) făcând clic.

| Dashboard                                                                          |                                    | Edit Widget ×                                                                                                    |                                | = 0 |
|------------------------------------------------------------------------------------|------------------------------------|----------------------------------------------------------------------------------------------------|--------------------------------|-----|
| DASHBOARD   RESTAURANT   KITCHEN   SALES   MARKETING   LOCALISATION   LOCALISATION | Total Delivery Orders<br>€7,831.50 | Widget Grid Width 5 5 • The widget width, a number between 3 and 12. Context Total Delivery Orders • Range Last 30 Days Today Last 7 Days Last 30 Days This Year | Total Pick-up Ord<br>€2,782.79 |     |
| Get Started                                                                        | Reports Chart                      | Crders                                                                                                    |                                |     |

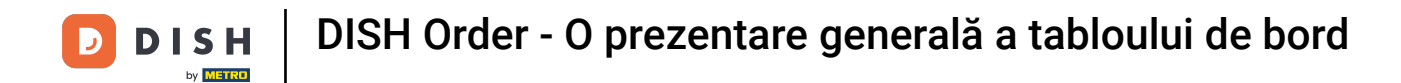

# Odată ce ați terminat de configurat informațiile pentru widget. Faceți clic pe Salvare .

| Dashboard                                                                     |                                    | Edit Widget ×                                                                                                    |                                  | = 0                              |
|-------------------------------------------------------------------------------|------------------------------------|----------------------------------------------------------------------------------------------------|----------------------------------|----------------------------------|
| DASHBOARD   RESTAURANT   KITCHEN   SALES   MARKETING   LOCALISATION   Y TOOLS | Total Delivery Orders<br>€7,831.50 | Widget Grid Width       5       The widget width, a number between 3 and 12.       Context       Total Delivery Orders       Range       This Year | Total Pick-up Order<br>€2,782.79 |                                  |
|                                                                               | €2,015.98<br>Reports Chart         |                                                                                                    |                                  |                                  |
|                                                                               | 12                                 | Orders                                                                                                    |                                  | 🗯 May 17, 2022 - June 15, 2022 ▼ |
|                                                                               |                                    |                                                                                                    | $\bigwedge$                      |                                  |
| Get Started                                                                   |                                    |                                                                                                    |                                  | ?                                |

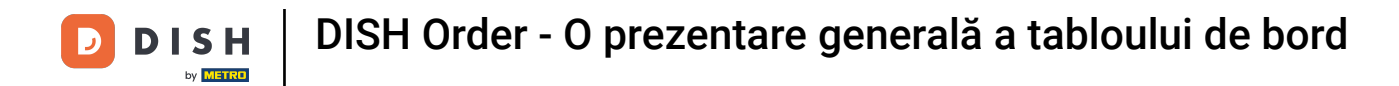

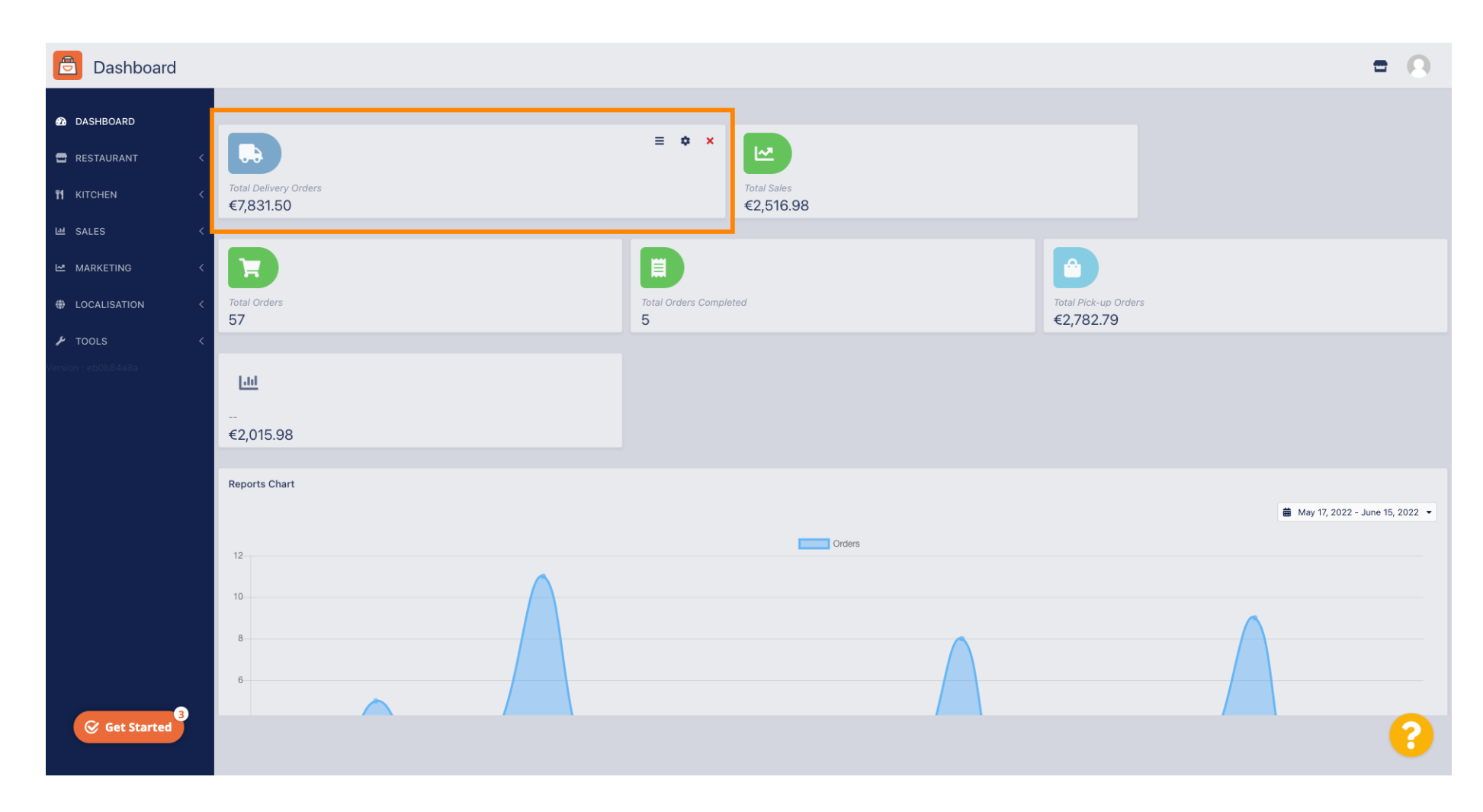

#### Asta este ! Widgetul dvs. va fi vizibil pe tabloul de bord.

![](_page_12_Picture_0.jpeg)

i

De asemenea, sunt disponibile diagrame de rapoarte pe tabloul de bord, care vă oferă o imagine de ansamblu vizuală a tuturor comenzilor din restaurantul dvs. într-o anumită perioadă de timp.

![](_page_12_Figure_2.jpeg)

![](_page_13_Picture_0.jpeg)

# E Faceți clic pe câmp pentru a selecta perioada de timp pe care doriți să o aruncați o privire.

![](_page_13_Figure_2.jpeg)

![](_page_14_Picture_0.jpeg)

# Selectați perioada de timp.

![](_page_14_Figure_2.jpeg)

![](_page_15_Picture_0.jpeg)

Dacă doriți să aruncați o privire asupra informațiilor dintr-un interval de timp individual, faceți clic pe Interval personalizat.

![](_page_15_Figure_3.jpeg)

![](_page_16_Picture_0.jpeg)

# Selectați începutul și sfârșitul intervalului de timp individual.

![](_page_16_Figure_2.jpeg)

![](_page_17_Picture_0.jpeg)

# • De asemenea, puteți determina ora.

![](_page_17_Figure_2.jpeg)

![](_page_18_Picture_0.jpeg)

# După ce totul este configurat, faceți clic pe Aplicare .

![](_page_18_Figure_2.jpeg)

![](_page_19_Picture_0.jpeg)

![](_page_19_Figure_1.jpeg)

# Pentru a adăuga widget-uri, faceți clic pe pictograma plus .

![](_page_20_Picture_0.jpeg)

#### Va apărea o fereastră, unde puteți selecta tipul și dimensiunea noului widget.

![](_page_20_Figure_2.jpeg)

**DISH** Order - O prezentare generală a tabloului de bord

# • Faceți clic pe fila Widget .

![](_page_21_Figure_2.jpeg)

![](_page_22_Picture_0.jpeg)

# Alegeți între un widget grafic sau un widget statistic.

![](_page_22_Figure_2.jpeg)

![](_page_23_Picture_0.jpeg)

# • Faceți clic pe fila Widget Grid Width pentru a configura dimensiunea widget-ului.

![](_page_23_Figure_2.jpeg)

![](_page_24_Picture_0.jpeg)

# Selectați dimensiunea, făcând clic pe ea.

![](_page_24_Figure_2.jpeg)

![](_page_25_Picture_0.jpeg)

# Faceți clic pe butonul Adăugați pentru a adăuga noul widget în tabloul de bord.

![](_page_25_Figure_2.jpeg)

![](_page_26_Picture_0.jpeg)

Pentru a elimina un widget din tabloul de bord, treceți cu mouse-ul peste colțul din dreapta sus al widget-ului.

![](_page_26_Picture_2.jpeg)

![](_page_27_Picture_0.jpeg)

E Faceți clic pe X roșu și va apărea o fereastră. Pur și simplu faceți clic pe ok pentru a elimina widget-ul.

![](_page_27_Figure_2.jpeg)

![](_page_28_Picture_0.jpeg)

![](_page_28_Picture_2.jpeg)

Scanați pentru a accesa playerul interactiv